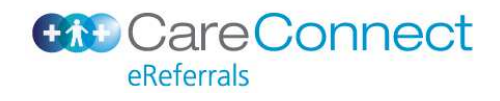

## How to add an Addendum to an existing eReferral

Open CareConnect eReferrals in the usual way

Select Click Here from the Update referral section highlighted below

|                    | Referred for* Outpatient Appointment<br>Specialist Advice Only       |                        |  |  |
|--------------------|----------------------------------------------------------------------|------------------------|--|--|
| Acute Admission    | Investigation/Test Only Other Clinical Assessment                    |                        |  |  |
| Addiction Services | Referred for other*                                                  |                        |  |  |
| Allied Health      |                                                                      |                        |  |  |
| Audiology          | Lindate referral                                                     |                        |  |  |
| Breast             | Click here to view referral status or provide additional information | or an ex               |  |  |
| Cardiology         | Reasons for update:                                                  | or arr or              |  |  |
| Dermatology        | Review of priority                                                   |                        |  |  |
| Diabetes           | Response to information request                                      | to information request |  |  |
|                    | Referral cancellation                                                |                        |  |  |

The system will display a list of ALL eReferrals for that patient.

You can refine you search at this point if required using ID/Type/Status/Date

Select your eReferral.

| Referral      | Status M       | lanagement            | · · · · ·           |             |                          |                            |
|---------------|----------------|-----------------------|---------------------|-------------|--------------------------|----------------------------|
| Refine lis    | t by:          |                       |                     |             |                          |                            |
| Referral Id   | enter re       | eferral id            |                     |             |                          |                            |
| Referral type | CareCo         | nnect eReferrals only |                     |             |                          |                            |
| Status        | select         | status 🗸 🗸            |                     |             |                          |                            |
| Sent betwee   | n select       | date                  | and select date     |             |                          | Search reset               |
| Double click  | on an item bel | ow to view the refer  | ral:                |             | Page 1 of 12             | 10 🖌 items listed per page |
| Referral ID   | Sent 🔺         | Referrer Name         | Form Description    | Status      | Comment                  | Send Update                |
| AA-12345      | 01/11/2014     | Bob Jones             | Auckland-Cardiology | Declined    | Dr P Allan on 01/01/2014 | R                          |
|               |                |                       |                     |             | No information provided  |                            |
| ΔΔ-12223      | 09/11/2014     | Roh Jones             | Auckland-Dental     | Prioritised |                          |                            |

(Double-click to view the existing submitted information)

Click on the Send Update Icon 🖾 to attach new information

|                                                                           | Mickey Mouse - Addition   | al Information                                                                          | <u>S</u> ubmit | Pre <u>v</u> iew | <u>P</u> ark | <u>H</u> elp▼ |
|---------------------------------------------------------------------------|---------------------------|-----------------------------------------------------------------------------------------|----------------|------------------|--------------|---------------|
| Clinical Information 💼<br>Other                                           | Reason for Update         | Review of Priority<br>Response to Information Request<br>Referral Cancellation<br>Other |                |                  |              |               |
| Attachments / <u>R</u> eports<br>No reports selected<br>No files attached | Other reason*             |                                                                                         |                |                  |              |               |
|                                                                           | Additional Information* 📝 | Browse for Consultation Notes                                                           |                |                  |              |               |
|                                                                           |                           |                                                                                         |                |                  |              |               |
|                                                                           |                           |                                                                                         |                |                  |              |               |

## Choose your Reason for Update

Proceed to add other clinical information and attach Notes/Reports as per the usual process

Click Submit

## **Viewing Addendum**

When viewing the eReferral from your PMS, it will now display the Update & any Acknowledgement dates, and the additional information.

|                                                                                                    |                         | Referral Update Sent and Acknowledged on 09/11/2014 at 23:19 |  |  |  |  |  |
|----------------------------------------------------------------------------------------------------|-------------------------|--------------------------------------------------------------|--|--|--|--|--|
| Additional Referral Information                                                                                                    |                         |                                                              |  |  |  |  |  |
| Reason for update: Response to Information Request                                                                                                    |                         |                                                              |  |  |  |  |  |
| Additional Information                                                                                                    |                         |                                                              |  |  |  |  |  |
| The quick brown fox jumps over the lazy dog. The quick brown fox jumps over the lazy dog. The quick brown fox jumps over the lazy dog. The quick brown fox jumps over the lazy dog. The quick brown fox jumps over the lazy dog. The quick brown fox jumps over the lazy dog. The quick brown fox jumps over the lazy dog. The quick brown fox jumps over the lazy dog. The quick brown fox jumps over the lazy dog. |                         |                                                              |  |  |  |  |  |
| Referrer                                                                                                    |                         |                                                              |  |  |  |  |  |
| Referral number:                                                                                                    | AR-205120:01            |                                                              |  |  |  |  |  |
| Referred by:                                                                                                    | erred hv: Sam Entwistle |                                                              |  |  |  |  |  |